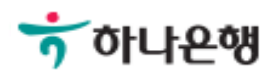

## 기업뱅킹사용설명서

Hanabank corporate Banking User Manual

## **이처** 이체 > 이체결과조회

### 이체결과조회

Step 1. 조회범위를 설정합니다.

#### 이체결과조회

| 거래구분   | 전체<br>전체 ▼                                             |
|--------|--------------------------------------------------------|
| 출금계좌   | 예약이체<br>공과금/지로 ● 이체내역 ○ SMS통지내역                        |
| 조회기간   | 신규/해지<br>대출 3일 1주 2주 1개월 3개월 6개월 월별 선택 ▼<br>2018-08-01 |
| 받는분 정보 | 받는분/파일명 🔻 (특수문자 입력불가)                                  |
| 처리상태   | 최근거래순조회 ▼                                              |

조회

Step 2. 이체결과 조회 화면을 보여줍니다.

#### 이체내역

조회일시: 2018-08-09 09:25:19

항목순서변경안내 액생다운 그리드인쇄

조회기간: 2018-07-10 - 2018-08-09

| 구분  | 정상          | 오류       | 진행         | 함계          |
|-----|-------------|----------|------------|-------------|
| 건수  | 422건        | 81건      | 021        | 503건        |
| 금액  | 30,973,150원 | 324,350원 | 0원         | 31,297,500원 |
| 令令星 | 029         | 131      | 0728397584 | 0원          |

| 4 | 입금액 -      | 통화 - | 예금주/파일명 - | 입금계좌변호 - | 입금은행 - | 최종이체일시 -         | 상태 - | 거래구분 • | 신택 | NO |
|---|------------|------|-----------|----------|--------|------------------|------|--------|----|----|
|   | 10,000,000 | KRW  |           |          | 하나온행   | 2018-07-19 12:00 | 완료   | 예약이체   |    | 1  |
|   | 10,000,000 | KRW  |           |          | 하나운행   | 2018-07-19 10:13 | 완료   | 즉시이체   |    | 2  |
|   | 10,000,000 | KRW  |           |          | 에셋플러스자 | 2018-07-19 10:13 | 완료   | 증권자금이체 |    | 3  |
|   | 1,297,500  | KRW  |           |          |        | 2018-07-17 14:07 | 일부오류 | 대랑이체   |    | 4  |
| , |            |      |           |          |        |                  |      | <      |    |    |

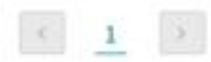

| 상세보기  | SMS통지 | 이체확인증(1건) | 이체확인증(3건) | 이제확인증(목록) | 수수료확인증 | 자주쓰는이체등록 | 전체다운로드 |  |  |  |
|-------|-------|-----------|-----------|-----------|--------|----------|--------|--|--|--|
| 이체제처리 |       |           |           |           |        |          |        |  |  |  |
|       |       |           |           |           |        |          |        |  |  |  |

#### 상세설명

 이체재처리는 당일 거래에 한해 별도의 등록, 결재과정 없이 총3회까지 재처리 가능합니다. 대량/급여이체에 대한 재처리는 압축기장 되지 않습니다. 출금계좌에 문자통지(SMS)서비스를 신청하신 경우 재처리 건 별로 문자 통지되므로 재처리보다는 새로 등록하여 처리하시기를 권해 드립니다.

# THANK YOU